# **Palo Altours**

#### **Mon Parcours**

2010 - Ingénieur en informatique à Polytech Tours.

2013 - Validation Formateur CEFIM Tours
2015 - Validation Formateur CCI Indre
2016 - Validation Formateur Orsys
2016 - Validation Formateur M2I

#### **Expériences**

- Beijing, Chine 2009, Beijing Institute of Technologies.
- New York, Etats-Unis 2010, ClickOVA.
- Paris 2011, Prixing.
- Tours 2012 2013, Laboratoire Informatique de Tours.
- A mon compte depuis 2012 :
  - Création d'applications
  - Formation Entreprise

### ClickOVA, New York (2010)

Environnement : Start-up en plein coeur de NY.

Boss : Olivier Attia.

Travail réalisé : Reprise des applications iPhone, Android, Symbian, J2ME, Blackberry et Windows Phone.

Application réalisant la sauvegarde automatique

Expérience : +++

### ClickOVA, New York (2010)

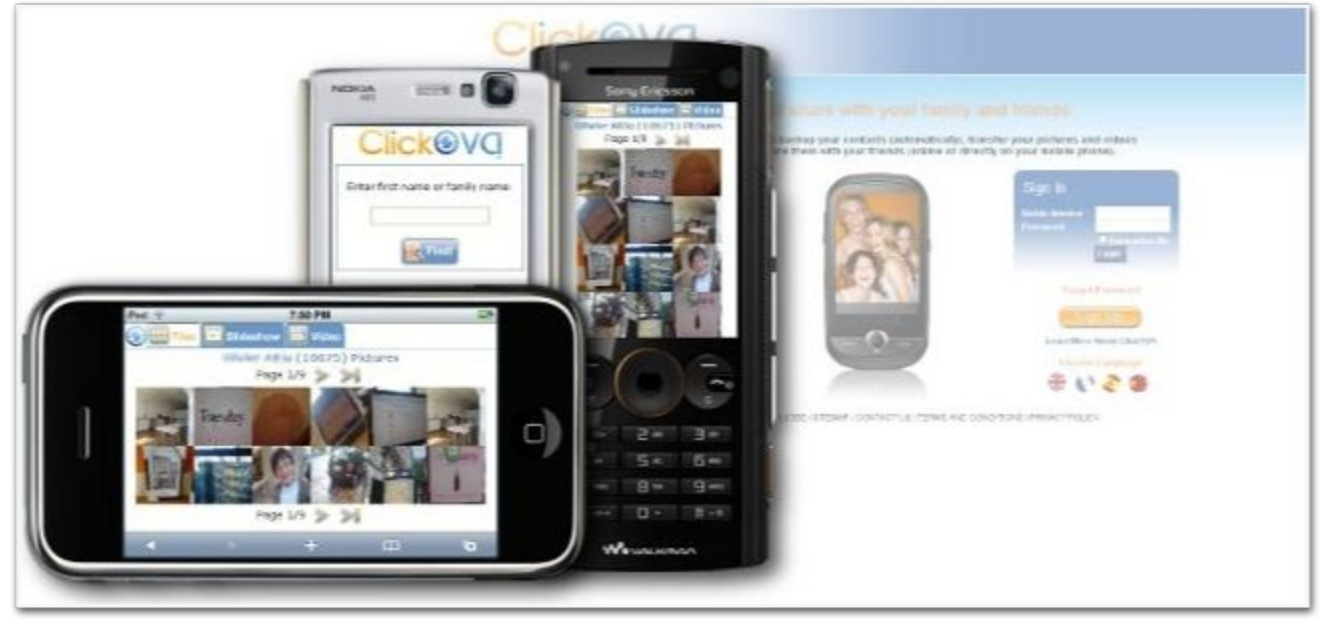

📶 🥥 🗱 Java 🔀 遂 Menu Schedule Invite Log Settings About Help More elec

### Prixing, Paris (2011)

Environnement : Start-up Parisienne, Silicon Sentier.

Boss : Eric Larchevêque.

Travail réalisé : Application Android, site web.

Application comparateur de prix, promotions, cartes de fidélité, listes de course.

Expérience : +++

### Prixing, Paris (2011)

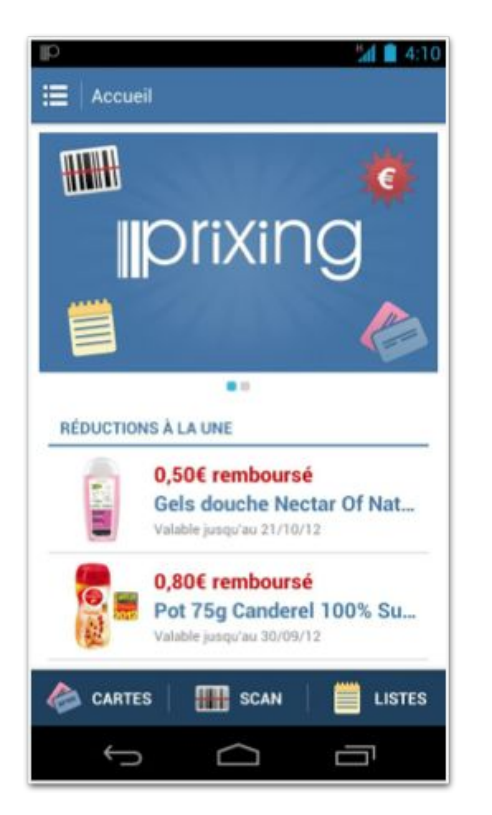

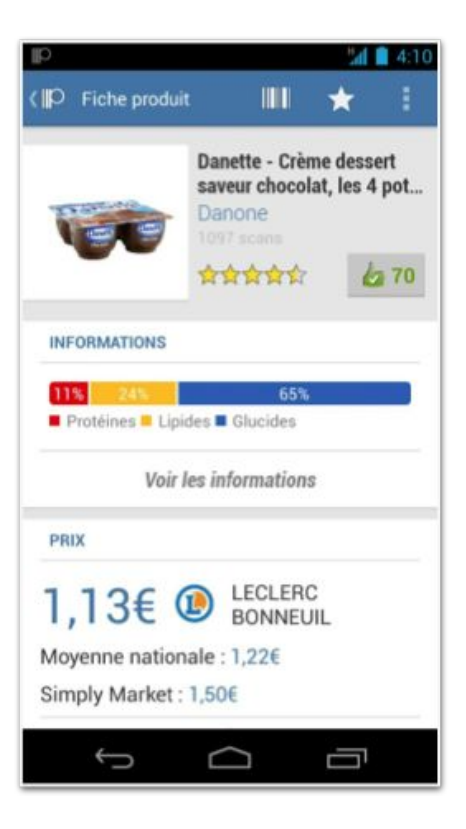

#### Mon compte (2012-...)

Environnement : Partout, tout le temps...

Boss : Moi-même

Travail réalisé : Applications Android pour enfants.

Cris d'animaux, Puzzles, Apprendre les Maths...

Expérience : +++

### Mon compte (2012-...)

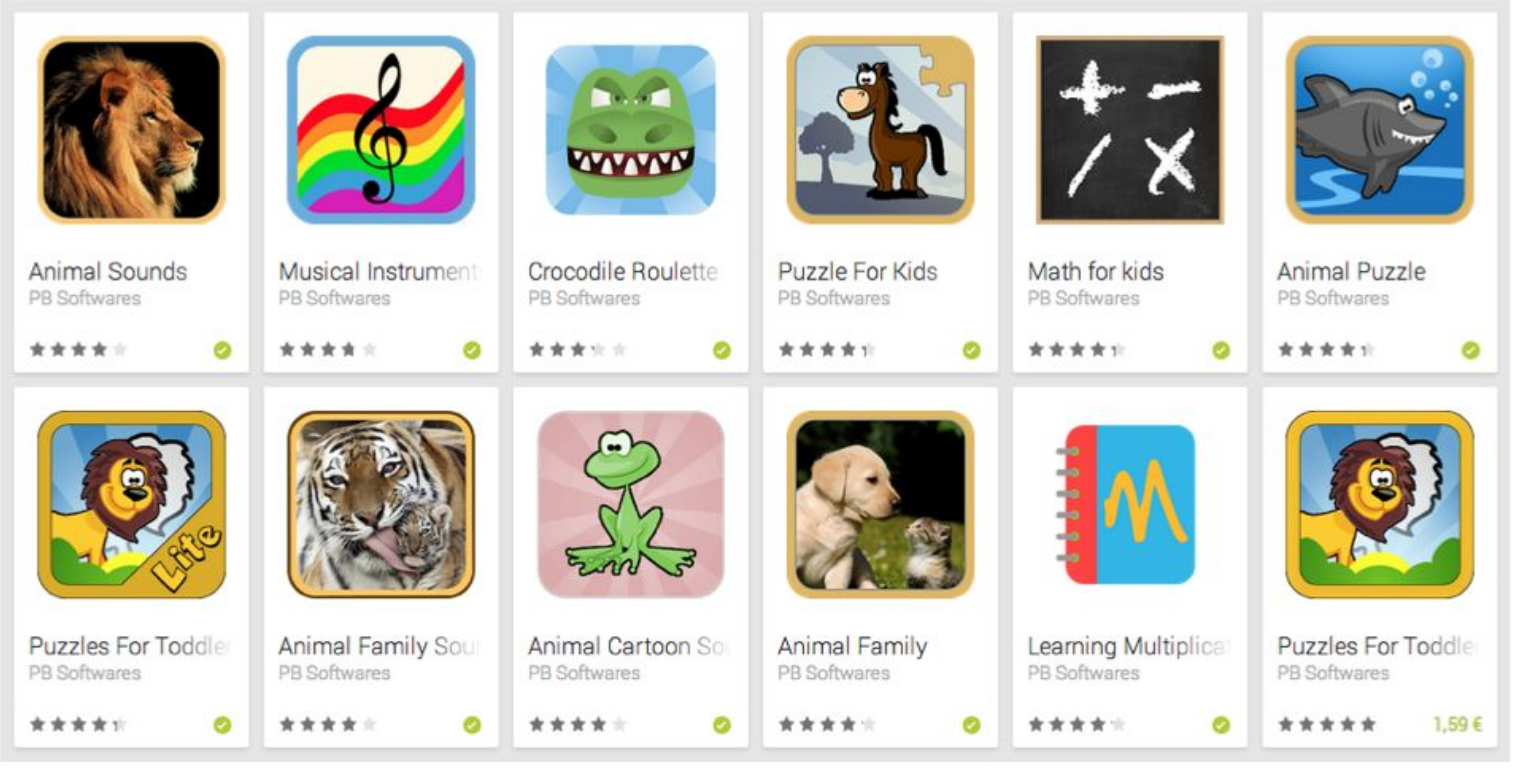

#### Android

#### **Définition**

Android est un système d'exploitation mobile basé sur le noyau linux et développé par Google.

Il est destiné aux smartphones, tablettes, Google TV, Google Auto...

#### **Spécificités d'Android**

#### Spécificités d'Android

#### Android se veut :

- Open Source
- Gratuit
- Facile à développer
- Facile à vendre
- Flexible

## Les versions Android

#### Les versions android

Noms de desserts depuis le début.

Première version stable en avril 2009 : Cupcake 1.5

Septembre 2009 : Donut 1.6

Octobre 2009 : Eclair 2.0 - 2.1

#### Evolution très rapide.

#### Etape : Créer une application

### **Créer une application**

Les étapes :

- 1. Avoir l'idée, répondre à un besoin
- 2. Définir les écrans, la navigation
- 3. Coder
- 4. Tester
- 5. Publier

#### Etape n°1 - Avoir l'idée

#### **L'idée**

Répondre à un besoin :

- Divertissement,
- information,
- social,
- utile...

Formaliser l'idée, combiner plusieurs idées, faire quelque chose qui existe déjà ou innover.

#### Etape n°2 - Les écrans, la navigation

#### **Interface utilisateur**

Dispositif de dialog homme-machine.

C'est grâce à cette interface qui vous interagissez avec l'application.

Obtenir une identité visuelle, faciliter l'apprentissage, améliorer la satisfaction de l'utilisateur.

User Frendly, Look and Feel...

#### **Pensez vos interfaces**

Se concentrer sur l'utilisateur.

- Quelle tranche d'âge ?
- Quelle utilisation va-t-il en faire ? Pro, jeu de 2 min ?
- Quelle sorte d'appareil ?
- Où et quand utiliser l'application ? Canapé ?

Testez les applications sur des vrais utilisateurs.

Vous ne réalisez pas forcément l'application pour vous.

#### **Pensez vos interfaces**

Une page doit souvent avoir un but principale :

- Faire une action.
- Afficher du contenu.

Ce but doit être immédiatement visible et disponible. L'utilisateur est généralement *"task-driven"*.

#### **Pensez vos interfaces**

Vous utilisez vos yeux et vos doigts !

Choses à éviter :

- Les interfaces trop touffues.
- Les éléments cliquables trop petits.
- Les élément cliquables trop tassés.

#### **Imaginez vos interfaces**

#### Prenez une feuille et un crayon.

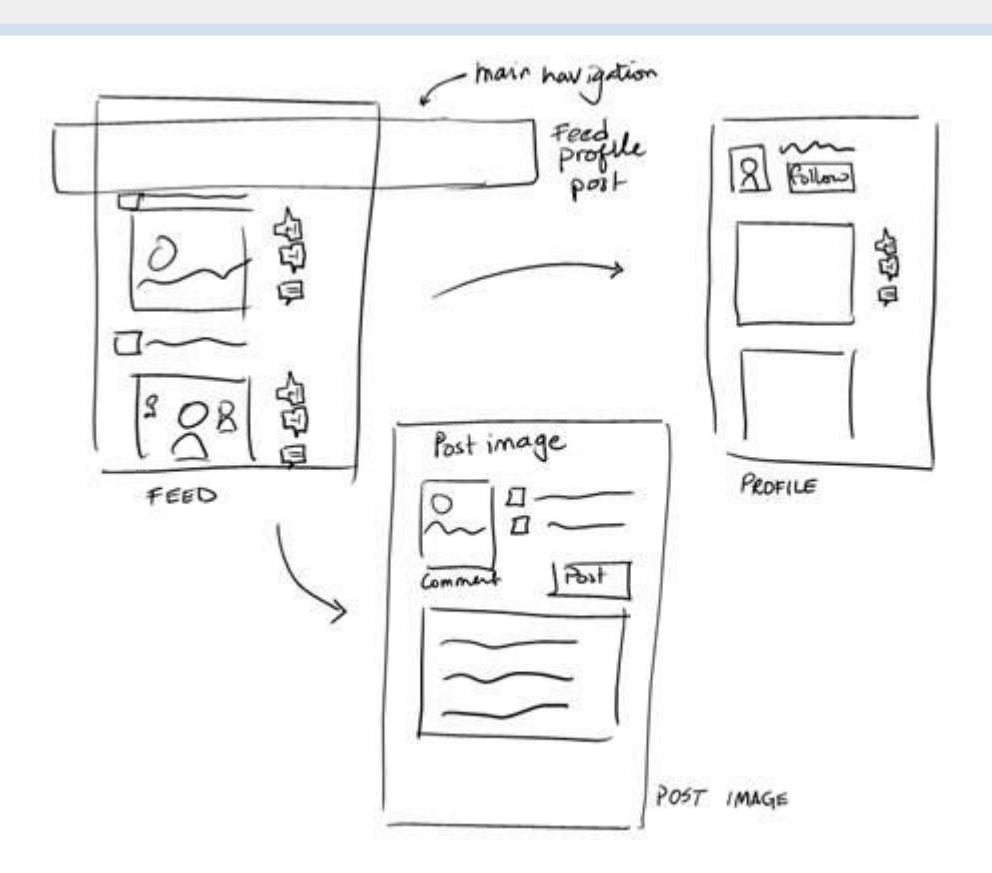

#### **Navigation**

## Définissez une navigation logique

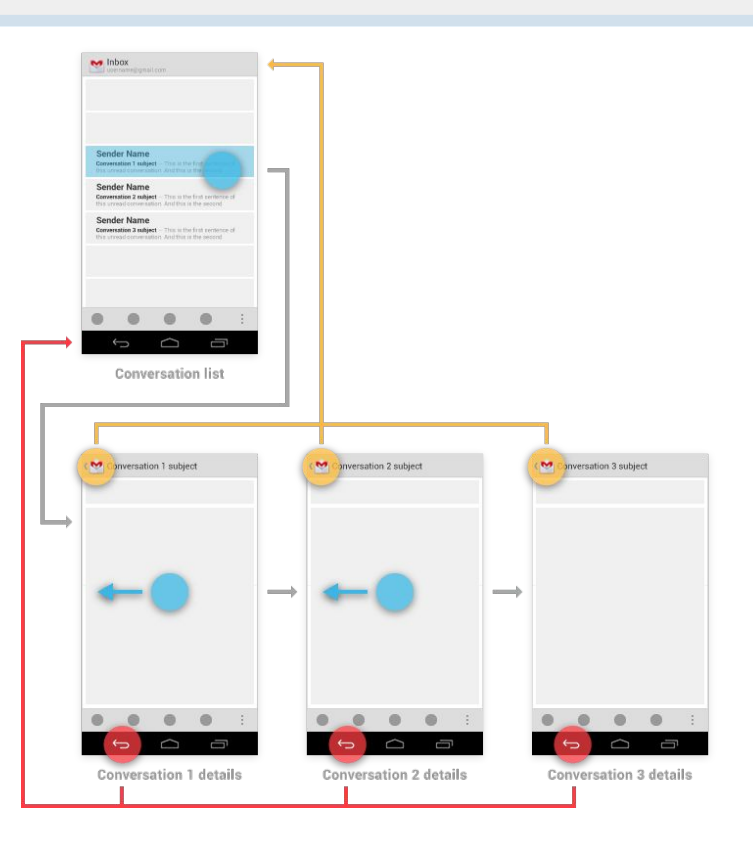

#### **Etape n°3 - Programmer**

#### **Android Studio**

#### Android Studio

#### The Official IDE for Android

Android Studio provides the fastest tools for building apps on every type of Android device.

World-class code editing, debugging, performance tooling, a flexible build system, and an instant build/deploy system all allow you to focus on building unique and high quality apps.

DOWNLOAD ANDROID STUDIO 2.1 FOR MAC (291 MB)

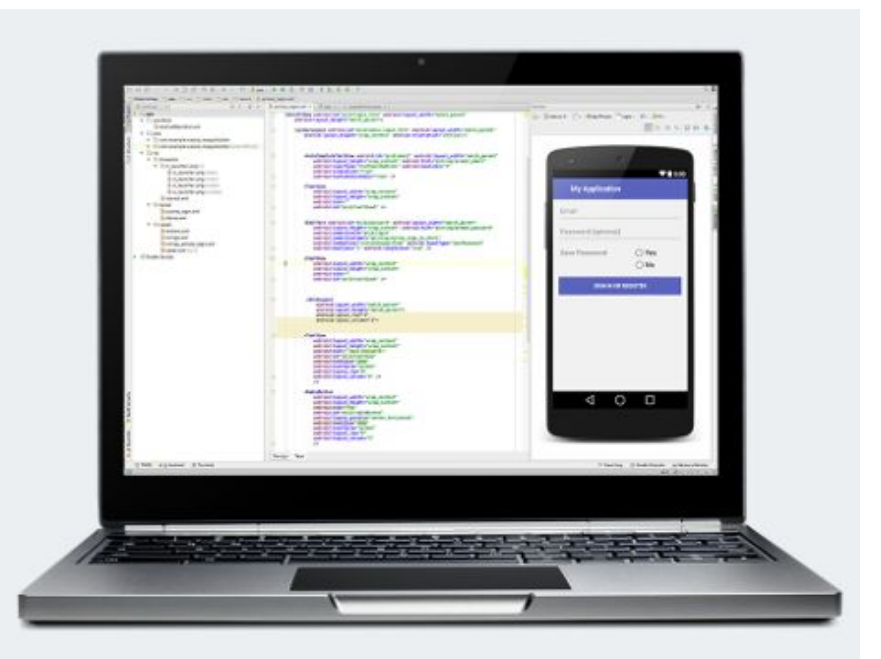

### Structure d'un projet Android

app/ manifests/ AndroidManifest.xml java/ MainActivity.java res/ drawable/ layout/ activity\_main.xml menu/ menu main.xml mipmap/ ic\_launcher.png values/ dimens.xml strings.xml styles.xml Cours 2016 Peter Bardu

A la racine 3 dossiers :

- manifests : configuration,
- java : le code source,
- res : les ressources.

#### Le dossier src/

Dossier source, contenant tous les fichiers JAVA qui constituent le programme de l'application. Ici c'est le code.

Notion de Package : com.votrenom.android.firstapp

Signature unique de votre application.

#### Le dossier res/

On retrouve les ressources du projet :

- Images,
- Sons,
- Mises en pages,
- Styles,
- Constantes : chaînes de caractères, dimensions...

#### **Etape n°4 - Tester**

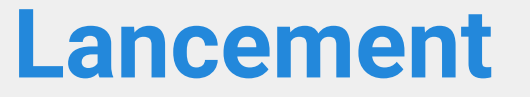

Compilation du projet : build

#### Installation du fichier APK : Android application Package

Choix du terminal.

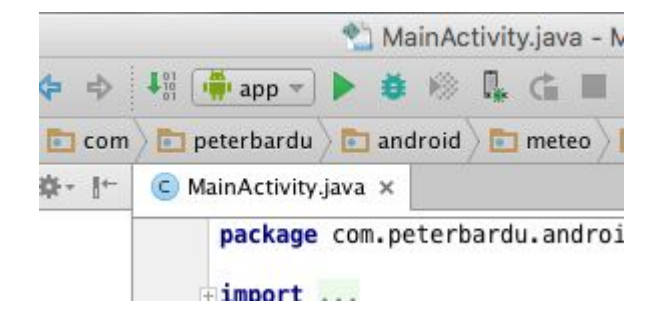

#### **Emulateur**

AVD Manager (Android Virtual Device) permet de configurer un emulateur.

| ×   | Your Vir    | tual Devi  | ces |             |         |              |         |   |   |   |
|-----|-------------|------------|-----|-------------|---------|--------------|---------|---|---|---|
| ype | Name        | Resolution | API | Target      | CPU/ABI | Size on Disk | Actions |   |   |   |
|     | Nexus 10 AP | 2560 × 160 | 21  | Android 5.0 | x86     | 1 GB         |         |   | 1 | • |
|     | Nexus 5 API | 1080 × 192 | 21  | Android 5.0 | x86     | 1 GB         |         |   | 1 | • |
|     | Nexus 7 API | 1200 × 192 | 21  | Android 5.0 | x86     | 1 GB         |         | • | , | • |
|     | Nexus 9 API | 2048 × 153 | 21  | Android 5.0 | x86     | 1 GB         |         |   | 1 | • |
|     |             |            |     |             |         |              |         |   |   |   |
|     |             |            |     |             |         |              |         |   |   |   |
|     |             |            |     |             |         |              |         |   |   |   |
|     |             |            |     |             |         |              |         |   |   |   |
|     |             |            |     |             |         |              |         |   |   |   |
|     |             |            |     |             |         |              |         |   |   |   |

#### **Emulateur**

#### Un Nexus 5

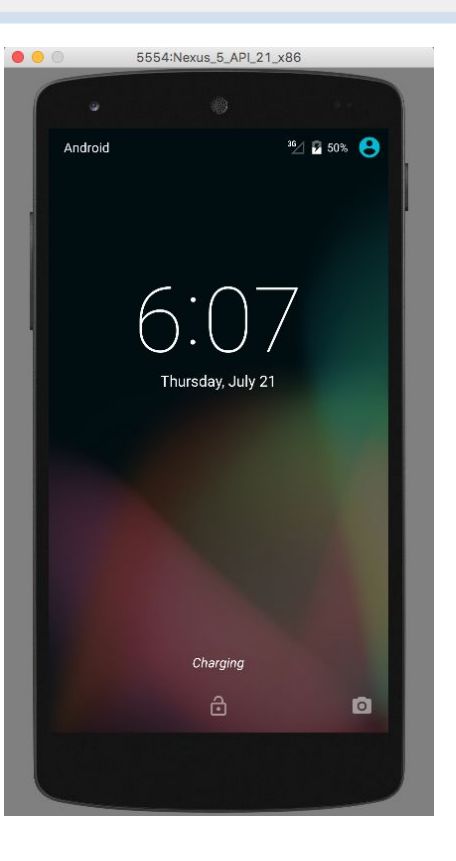

#### **Etape n°5 - Publier**

#### **Google developer**

Inscription avec une adresse gmail.

Licence à vie pour 25\$

Publication illimité d'application.

#### **Console développeur**

| Soogle play           | Developer Console PREVIEW | Q      | blu                                                |                     | ]      | @google.     | com Sign out |
|-----------------------|---------------------------|--------|----------------------------------------------------|---------------------|--------|--------------|--------------|
| All applications      | ALL APPLICATIONS          |        | The big <b>blu</b> e<br>com.consoledemo.bigb       | lue                 |        |              |              |
| Reports               |                           | -      | The little <b>blu</b> e<br>com.consoledemo.littlel | blue                |        |              |              |
| Settings              | APP NAME                  | PRICE  | ACTIVE INSTALLS                                    | AVG. RATING / TOTAL | ERRORS | LAST UPDATE  | STATUS       |
| + Add new application | The big blue              | Free   | 12                                                 | ★ 5.00 / 1          | 0      | Aug 15, 2012 | Unpublished  |
|                       | The Handy Developer Guide | Free   | 756                                                | ★ 5.00 / 2          | 6      | Sep 26, 2012 | Published    |
|                       | The big green             | Free   |                                                    |                     |        | -            | Draft        |
|                       | The big red               | \$2.00 | 136                                                | 10 <del>11</del>    | 14     | Dec 3, 2010  | Published    |
|                       | The big yellow            | Free   | 3,672,387                                          | ★ 5.00 / 1          | 119    | Jan 18, 2012 | Unpublished  |
|                       | 👺 The little pink         | Free   | 7,452,652                                          | ★ 5.00 / 1,986,412  | 8      | Jun 14, 2012 | Published    |
|                       | The little red            | Free   | 2,412                                              | ★ 3.33 / 335        | 341    | Dec 8, 2010  | Published    |
|                       |                           |        |                                                    | Page 1 of 7         |        | Go to page   | Go           |

#### **Statistiques**

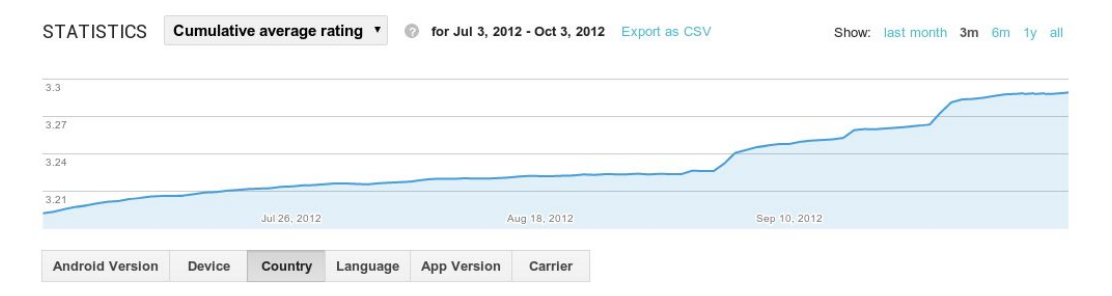

#### CUMULATIVE AVERAGE RATING BY COUNTRY

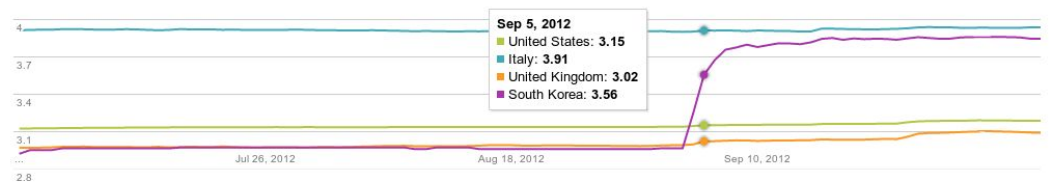

| CUMULATIVE AVERAGE RATING ON OCT 3, 2012                                                                                                    | 2<br>YOUR APP | ALL APPS IN<br>BOOKS &<br>REFERENCE |
|----------------------------------------------------------------------------------------------------|---------------|-------------------------------------|
| Contraction of the second second seco | 3.19          | 4 49                                |
| 🗹 📕 Italy                                                                                                    | 3.94          | 4.36                                |
| 🕑 📕 United Kingdom                                                                                                    | 3.11          | 4.00                                |
| 🗐 📕 Germany                                                                                                    | 3.33          | 4.42                                |
| 🗆 🔳 Spain                                                                                                    | 3.66          | 4.31                                |
| 🗷 📕 South Korea                                                                                                    | 3.85          | 4.41                                |
|                                                                                                    |               | 4.37                                |

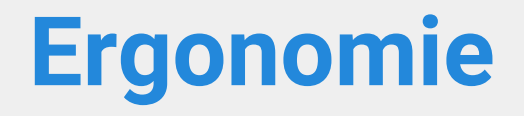

#### Le Material Design

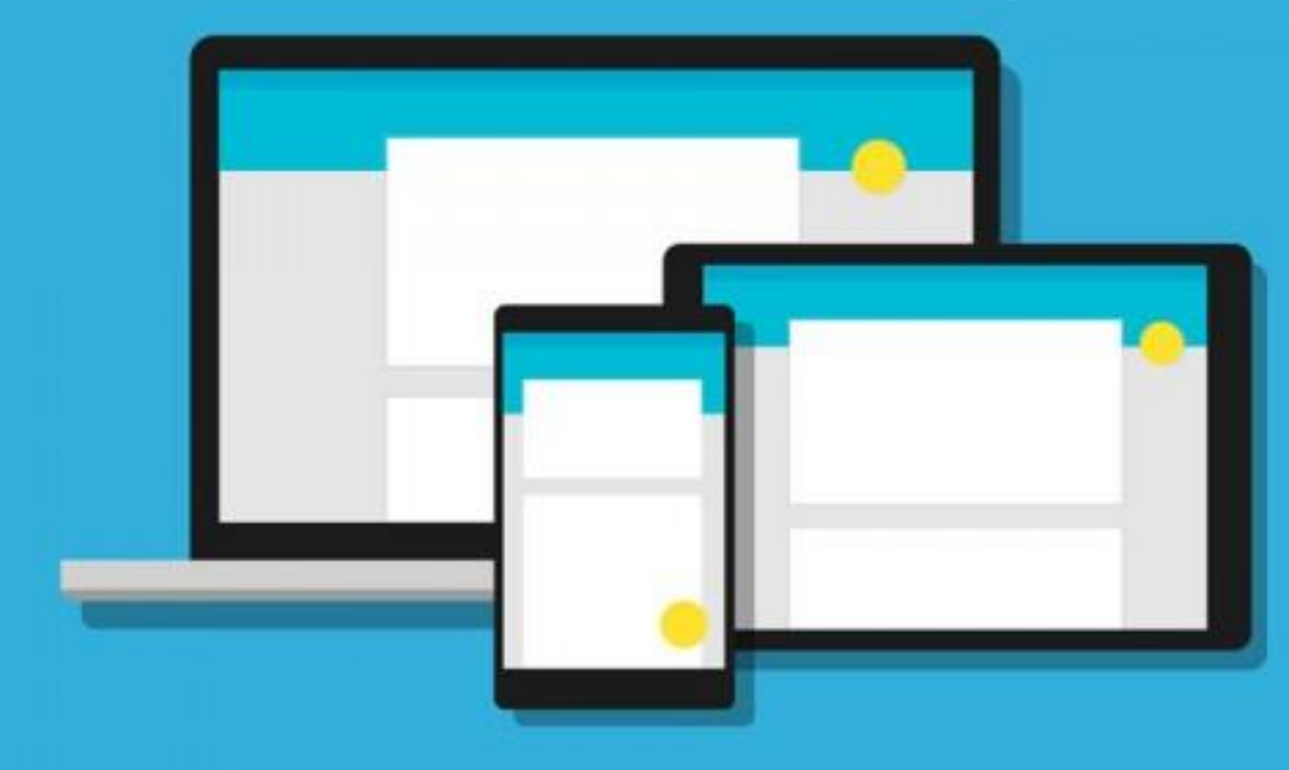

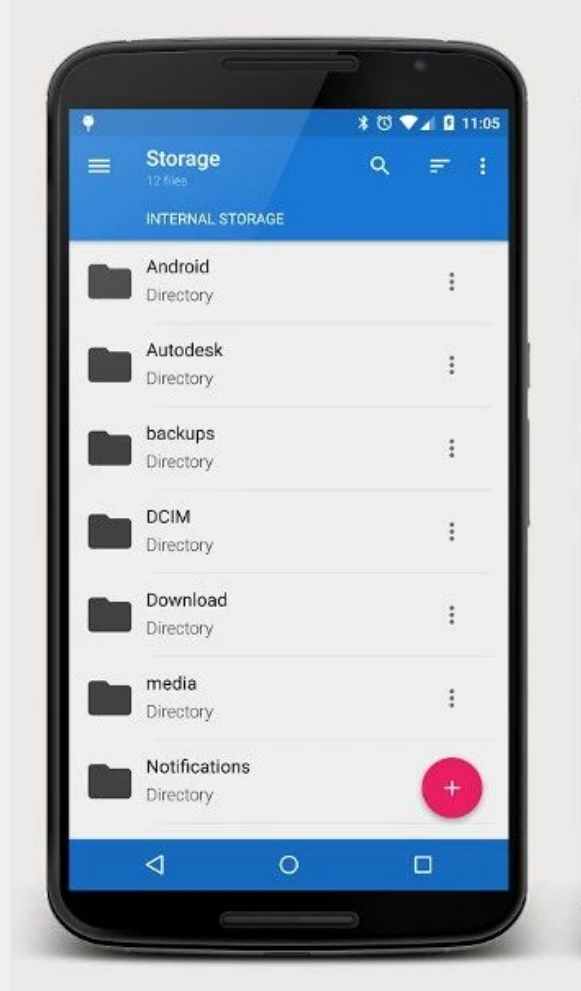

|                     | *(                | 9 🗸 🖪 11:0 | 5  |
|---------------------|-------------------|------------|----|
| Storage<br>12 files | c                 | \ ≓ I      |    |
| INTERNAL STOR       | AGE               |            |    |
| Android             |                   |            | I  |
| Directory           |                   |            |    |
| Autodesk            |                   |            | H. |
|                     |                   |            |    |
| backups             |                   |            |    |
| Directory           |                   | 3          |    |
| DCIM                |                   |            |    |
|                     |                   | -          | н  |
| Download            | File              |            |    |
| Directory           | Folde             |            |    |
| media               |                   |            |    |
| Directory Re        | emote Connection. |            |    |
| Notifications       |                   |            |    |
| Directory           |                   | ×          |    |
| ⊲                   | 0                 |            | 1  |

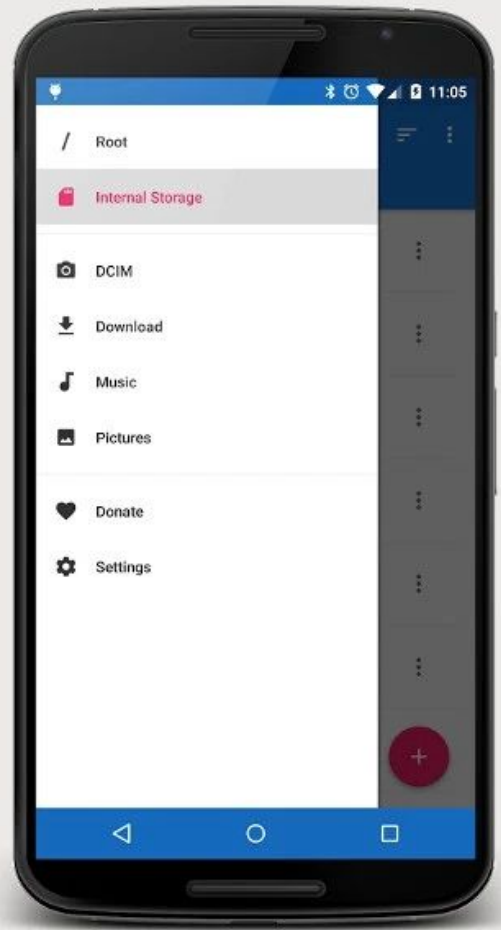

#### Gestion des densités et tailles d'écran différentes

#### **Les dimensions**

Les diverses unités :

- Pixels (px)
- Pouces (in)
- Millimètres (mm)
- Points (pt) = 1/72 pouce
- Pixel à densité indépendante (dp)
- Pixel à taille indépendante (sp) relatif à la taille des polices de caractères

#### Notion de "dp"

#### "Density-independant Pixel"

Une unité de mesure permettant de créer des dimensions indépendamment de la densité de pixels de l'écran.

1 dp = 1 pixel pour un écran de 160 dpi

#### Notion de "dp"

Exemple avec trois mobiles :

- Nexus 4 : Taille de 4.7 pouces et résolution de 320 dpi (1280x768 px).
- Nexus 5 : Taille de 4.95 pouces et résolution de 445 dpi (1920x1080 px).
- Nexus 6 : Taille de 5.96 pouces et résolution de 493 dpi (2560x1440 px).

#### Notion de "dp"

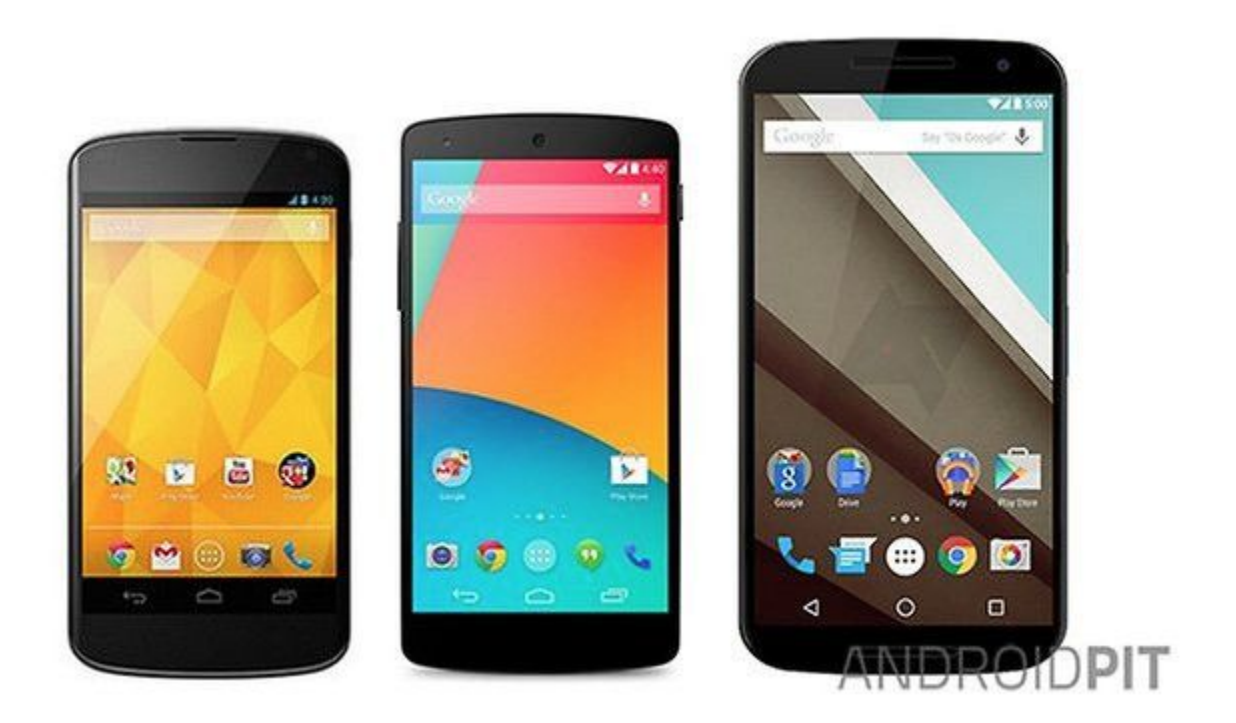

#### Exemple

| Informations                 | Nexus 4    | Nexus 5     | Nexus 6     |
|------------------------------|------------|-------------|-------------|
| Dots Per Inch (dpi)          | 320        | 445         | 493         |
| Catégorie d'écran            | XHDPI      | XXHDPI      | XXXHDPI     |
| Nombre de pixels horizontale | 768px      | 1080px      | 1440px      |
| Taille physique horizontale  | 2.4 inches | 2.43 inches | 2.92 inches |

dp = px / (dpi / 160)

| Conclusion horizontale   | Nexus 4 | Nexus 5 | Nexus 6 |
|--------------------------|---------|---------|---------|
| Density-independantPixel | 384dp   | 388dp   | 468dp   |

#### **Utilisation**

App bar height: 56dp App bar left and right padding: 16dp App bar icon top, bottom, left padding: 16dp App bar title left padding: 72dp App bar title bottom padding: 20dp

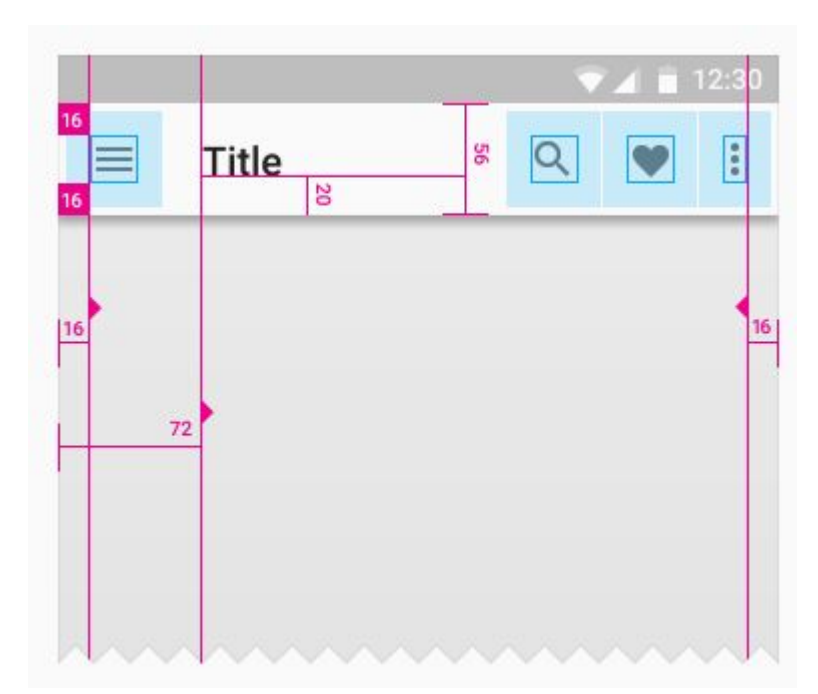

#### **Utilisation**

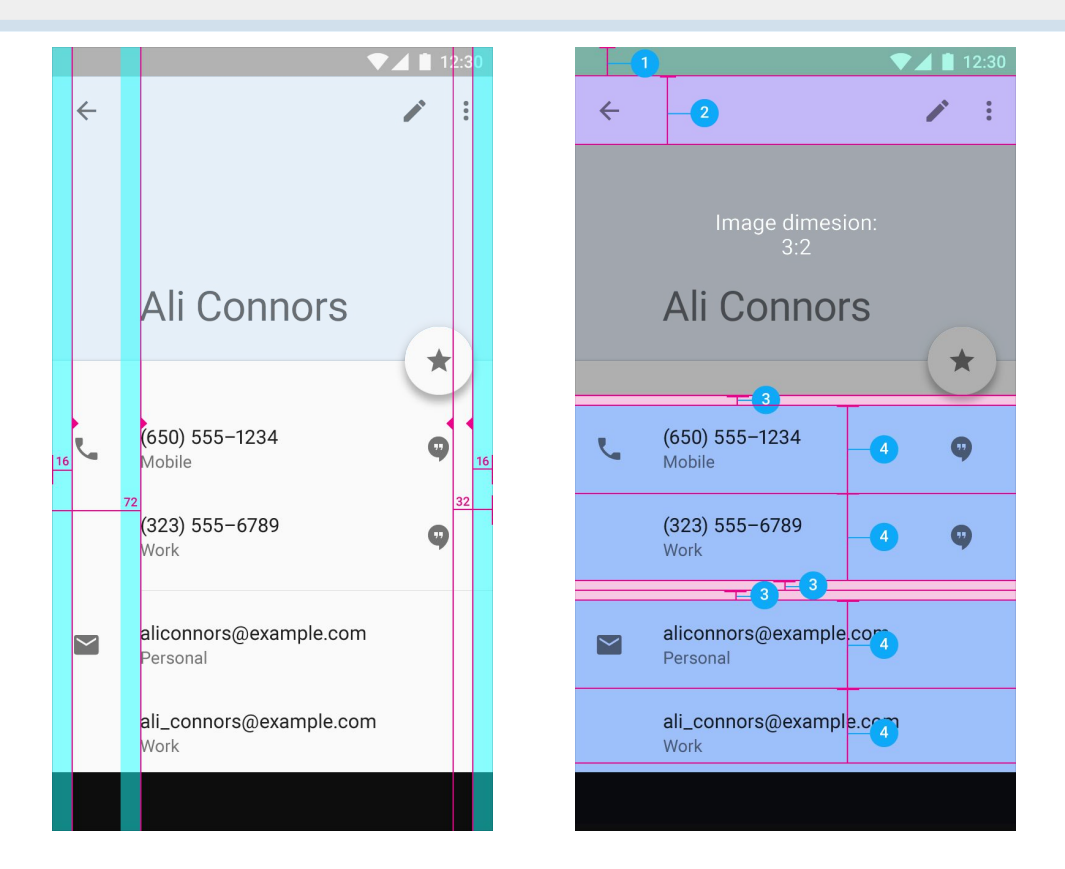

#### **Utilisation**

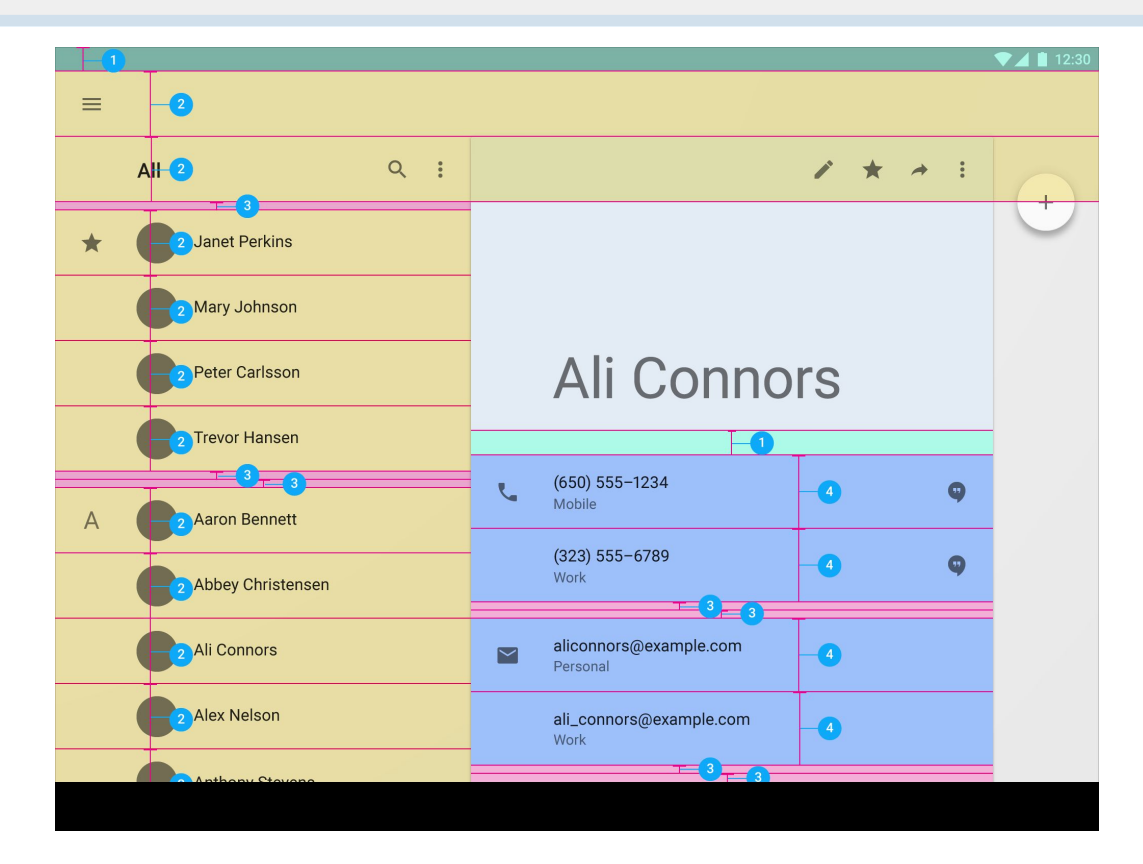